## Panduan Mengisi Borang Dalam Sistem Permohonan Kemasukan Ke MRSM Tingkatan 4 2021

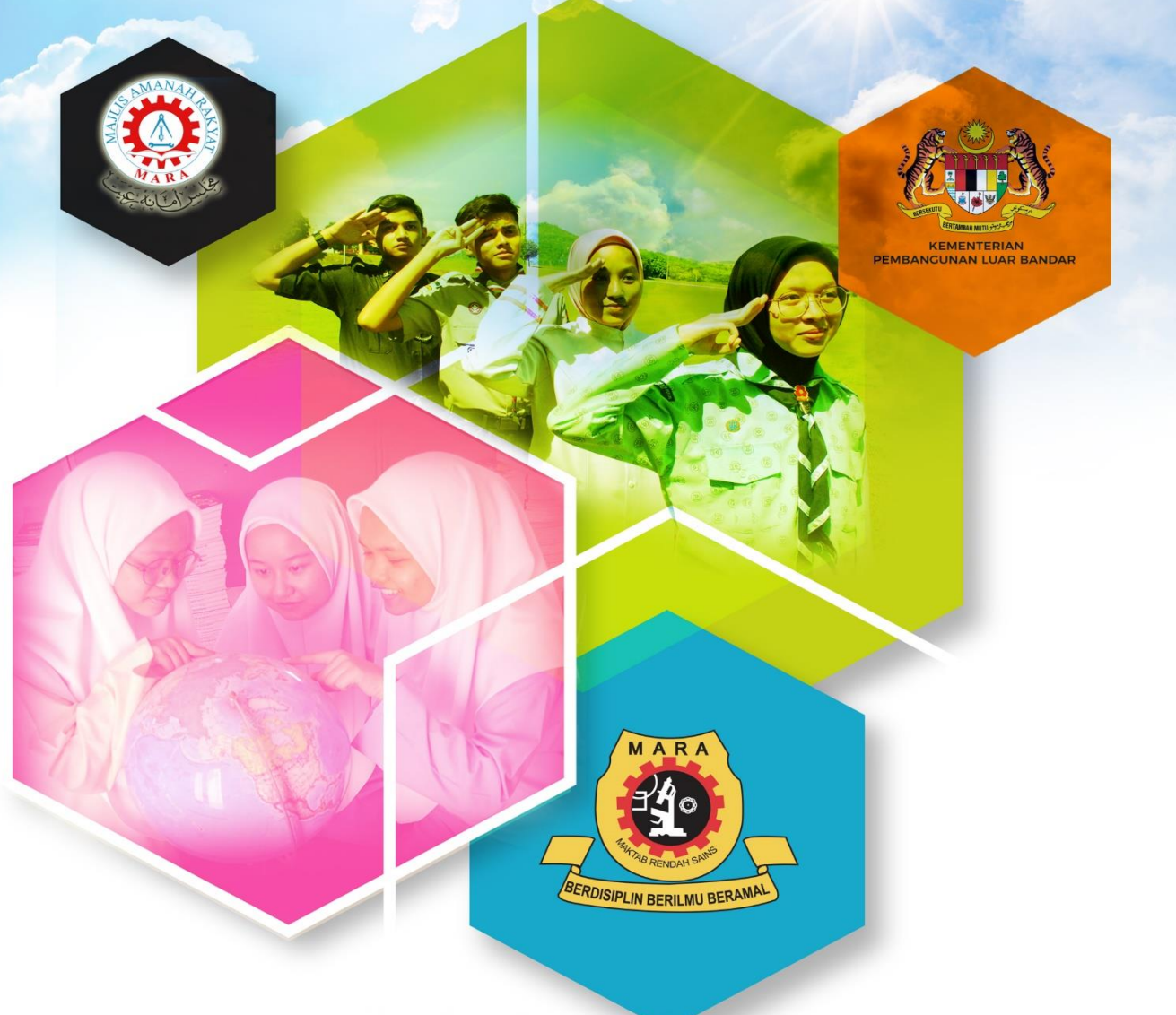

## You're entering MRSM Education Ecosystem

Tingkatan

4

1. Sila rujuk bahagian (PERMOHONAN KEMASUKAN MAKTAB RENDAH SAINS MARA (MRSM) TINGKATAN 4 2021).

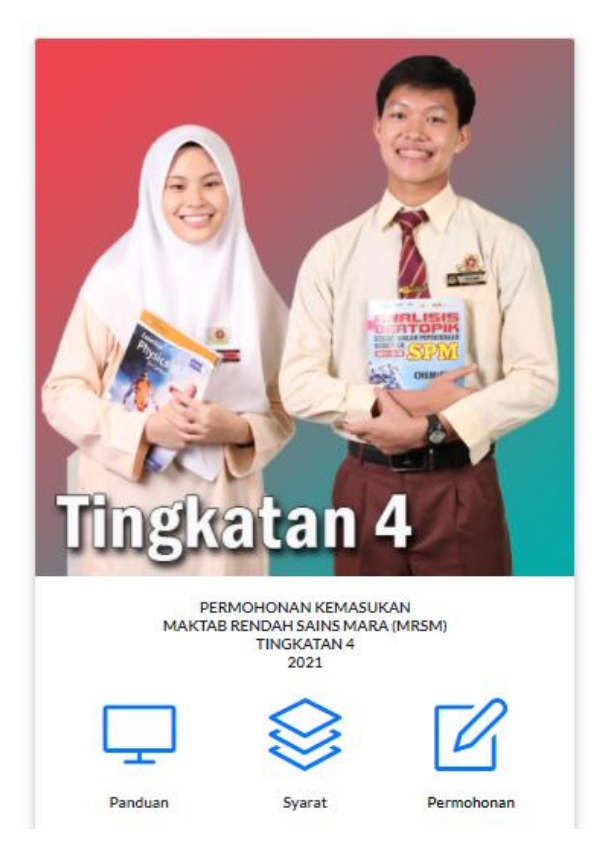

- 2. 3 menu utama yang berkaitan dengan sistem permohonan :
  - a. **Panduan** : Untuk mendapatkan panduan mengisi borang permohonan.
  - b. Syarat : Untuk mendapatkan syarat kemasukan ke MRSM Tingkatan 1 2021.
  - c. **Permohonan** : Untuk mengisi borang permohonan atas talian.
- 3. Bagi memulakan proses permohonan, sila klik pada pautan (Permohonan).

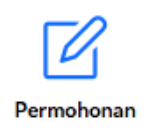

5. Bagi pengguna yang belum pernah mendaftar, sila klik pada (Daftar Pengguna).

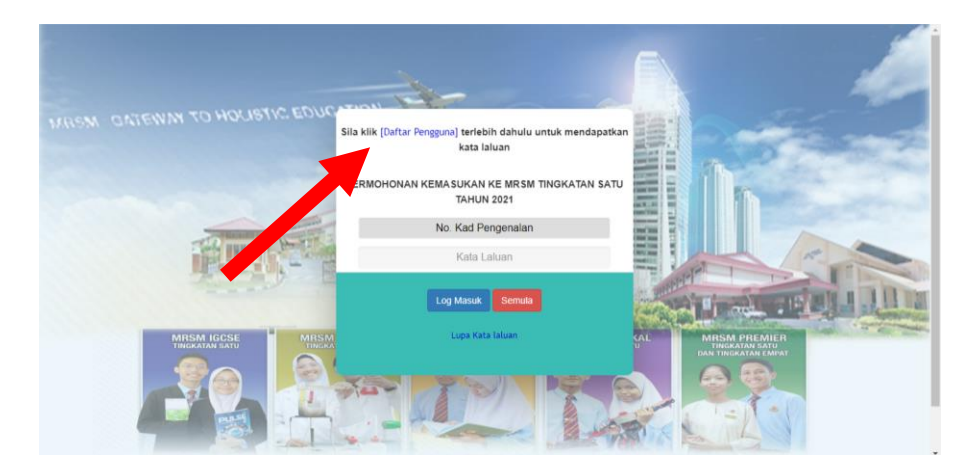

6. Sila masukkan Nombor Kad Pengenalan tanpa simbol (-) dan klik (Hantar).

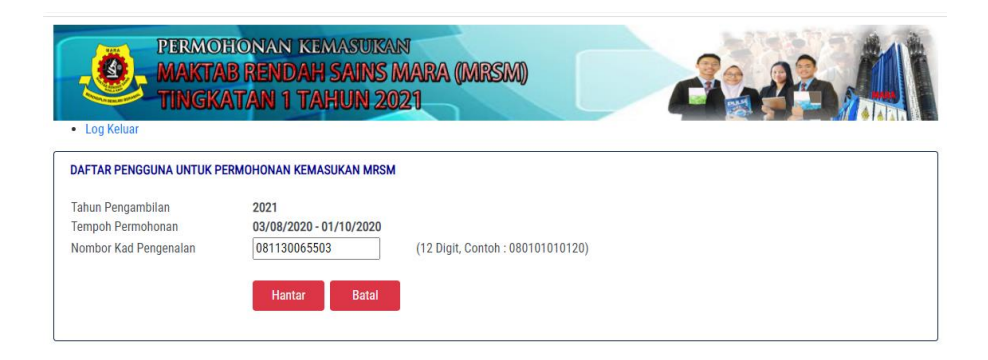

7. Sila lengkapkan maklumat Nama, Emel dan Sekolah ke dalam ruangan yang disediakan dan klik (**Hantar**).

| * DAFTAR PENGGUNA UNTUK PERMOHONAN KEMASUKAN MRSM           Tahun Pengambilan         2021           Tempoh Permohonan         03/08/2020 - 01/10/2020           No. Kad Pengenalan         081130065503           Nama         MOHD HAZRAT BIN ISMAIL |    |
|----------------------------------------------------------------------------------------------------|----|
| Tempoh Permohonan         03/08/2020 - 01/10/2020           No. Kad Pengenalan         081130065503           Nama         MOHD HAZRAT BIN ISMAIL                                                                                                    |    |
| No. Kad Pengenalan 081130065503 Nama MOHD HAZRAT BIN ISMAIL                                                                                                    |    |
| Nama MOHD HAZRAT BIN ISMAIL                                                                                                    |    |
|                                                                                                    |    |
| Emel hazrat@mara.gov.my                                                                                                    |    |
| Jika Pemohon Dari Sekolah Bantuan Kerajaan                                                                                                    |    |
| Negeri PULAU PINANG 🗸                                                                                                    |    |
| Daerah Sekolah PPD SEBERANG PERAI UTARA 🗸                                                                                                    |    |
| Nama Sekolah sekolah kebangsaan tasek gelugor                                                                                                    | 7. |

8. Satu mesej akan dipaparkan menandakan pendaftaran telah berjaya. Sila simpan kata laluan yang diberikan untuk tujuan log masuk. Kata laluan ini juga akan diemelkan ke emel yang dimasukkan diatas.

|                                         | 10.1.101.77:81 says<br>Pendaftaran Berjaya, Kata laluan : 930685 . Sila gunakan ld(NoKP) dan<br>Kata laluan ini untuk permohonan. Maklumat Kata laluan juga dihantar<br>ke emel.<br>OK     |  |
|-----------------------------------------|----------------------------------------------------------------------------------------------------|--|
| * DAFTAR PENGGUNA UN                    | JK PERMOHONAN KEMASUKAN MRSM                                                                                                    |  |
| Tahun Pengambilan                       | 2021                                                                                                    |  |
| No. Kad Pengenalan                      | 03/08/2020 - 01/10/2020                                                                                                    |  |
| Nama                                    | MOHD HAZRAT BIN ISMAII                                                                                                    |  |
| Fmel                                    | hazrat@mara.gov.mv                                                                                                    |  |
| Liner                                   | natur(@maid.gov.m)                                                                                                    |  |
| Jika Pemohon Dari Sekol                 | Bantuan Kerajaan                                                                                                    |  |
| Negeri                                  | PULAU PINANG 🗸                                                                                                    |  |
| Daerah Sekolah                          | PPD SEBERANG PERAI UTARA                                                                                                    |  |
| Nama Sekolah                            | SEKOLAH KEBANGSAAN TASEK GELUGOR                                                                                                    |  |
| Jika Pemohon Dari Sekol<br>Nama Sekolah | Swasta/Persendirian/Lain-lain (Sila nyatakan nama sekolah)<br>Hantar Batal<br>Pendaftaran Berjaya, Kata laluan : 930685. Sila<br>gunakan ld(NoKP) dan Kata laluan ini untuk<br>permohonan. |  |

\*Maklumat katalaluan juga dipaparkan dibahagian bawah paparan

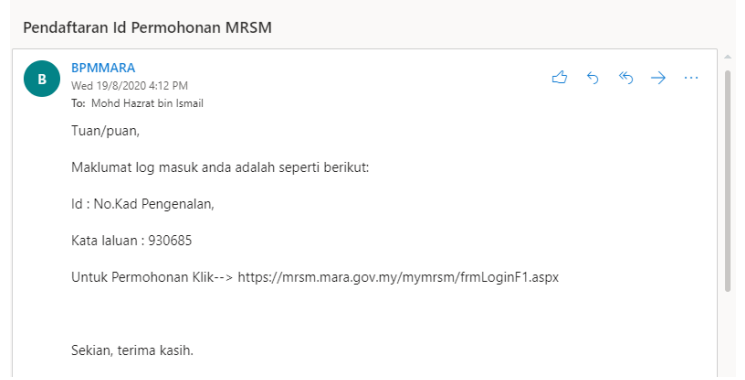

\*Contoh paparan emel yang diterima berkaitan katalaluan

9. Klik pada butang (<u>OK</u>) untuk teruskan ke laman log masuk

10. Sila masukkan nombor kad pengenalan pemohon dan kata laluan dan klik butang (Log <u>Masuk</u>).

| Sila | klik [Daftar Pengguna] terlebih dahulu untuk mendapatkan<br>kata laluan |
|------|-------------------------------------------------------------------------|
| PE   | RMOHONAN KEMASUKAN KE MRSM TINGKATAN SATU<br>TAHUN 2021                 |
| 1    | No. Kad Pengenalan                                                      |
|      | Kata Laluan                                                             |
|      | Log Masuk Semula                                                        |
| X    | Lupa Kata laluan                                                        |
|      |                                                                         |

- 11. Sila lengkapkan semua **Maklumat Pemohon** diruangan yang disediakan. *Peringatan.* 
  - a. Sila pastikan anda mengisi SEMUA maklumat yang terdapat di bahagian ini.
  - b. Nombor telefon bimbit yang dimasukkan mestilah nombor yang masih aktif untuk urusan makluman melalui sms.
  - c. Bagi calon OKU, sila masukkan nombor kad OKU dan kategori OKU.
  - d. Bagi calon yang mempunyai penyakit kronik, sila nyatakan penyakit berkenaan diruangan yang disediakan.

| PERMOHONAN KEMASUKAN<br>MAKTAB RENDAH SAINS MARA (MRSM)<br>TINGKATAN 1 TAHUN 2021 |     |                                        |                      |   | 6.334              |
|-----------------------------------------------------------------------------------|-----|----------------------------------------|----------------------|---|--------------------|
| Log Keluar                                                                        |     | MAKLUM                                 | MAT PEMOHON          |   |                    |
|                                                                                   |     | ** SEMUA MAKI                          | LUMAT PERLU DIISI ** |   |                    |
| Nama                                                                              | 8   | MOHD HAZRAT BIN ISMAIL                 | No.Kad Pengenalan    | ; | 081130065503       |
| Emel                                                                              | :   | hazrat@mara.gov.my                     | Jantina              | ; | ●Lelaki OPerempuan |
| No.Telefon (Bimbit)                                                               | :   | 012 🖌 4390710                          | No.Telefon (Rumah)   | 1 | No Telefon (R)     |
| Alamat Surat Menyur                                                               | at: | A-16-11, BLOK A & B, PANGSAPURI PUTRA, | Bangsa               | 1 | Sila Pilih 🗸       |
|                                                                                   |     | TAMAN PUTRA IMPIAN                     | Tarikh Lahir         | 2 | 30/11/2008         |
| Negeri:                                                                           | :   | SELANGOR 🗸                             | Negeri Lahir         | ł | PAHANG             |
| Bandar                                                                            | E   | KAJANG 🗸                               | Agama                | E | ISLAM 🗸            |
| Poskod                                                                            | ;   | 43000                                  | Warganegara          | 1 | ●Ya OTidak         |

- 12. Sila lengkapkan semua **Maklumat Ibu, Bapa dan Penjaga** diruangan yang disediakan. *Perhatian*.
  - a. Sila pastikan anda mengisi SEMUA maklumat yang terdapat di bahagian ini.
  - b. Sekiranya maklumat Ibu atau Bapa adalah sama seperti penjaga, sila tandakan (✓) pada (Maklumat sama dengan penjaga).
  - c. Sekiranya pekerjaan ibu, bapa atau penjaga adalah **Polis** atau **Tentera**, sila nyatakan nombor anggota diruangan yang disediakan.
    - i. Bagi pemohon yang memilih pekerjaan sebagai **Polis** sama ada ibu atau/dan bapa, sila masuk nombor anggota diruangan yang disediakan.
    - ii. Bagi pemohon yang memilih pekerjaan sebagai **Tentera** sama ada ibu atau/dan bapa, sila masuk nombor anggota diruangan yang disediakan.
    - iii. Bagi pemohon yang memilih pekerjaan sebagai FELDA sama ada ibu atau/dan bapa, sila muat turun borang pengesahan melalui pautan https://www.felda.gov.my/images/photo/media/pengumuman/2020/Ogos/ mrsm2021/Borang\_Pengesahan\_Warga\_FELDA.pdf dan dibawa bersama semasa UKKM.
  - d. Bagi ibu, bapa atau penjaga yang bekerja dengan agensi **FELDA**, sila bawa borang pengesahan semasa menduduki Ujian Kecenderungan Kemasukan ke MRSM (UKKM).
  - e. Sila nyatakan samaada ibu, bapa atau penjaga calon adalah OKU atau telah meninggal dunia diruangan yang disediakan.

| PERMOHON<br>MAKTAB R<br>TINGKATA | van kemasukan<br>Endah sains mara (MRSM)<br>N 1 Tahun 2021 | 6.85 M |
|----------------------------------|------------------------------------------------------------|--------|
| • Log Keluar                     | MAKLUMAT PENJAGA                                           |        |
|                                  |                                                            |        |
| Nama :                           |                                                            |        |
| No. Kad Pengenalan :             |                                                            |        |
| Warganegara :                    | ●Ya ◯Tidak                                                 |        |
| Bangsa :                         | -Sila Pilih-                                               |        |
| Pekerjaan :                      | Sila Pilih 🗸                                               |        |
| Hubungan dgn pemohon :           | -Sila Pilih 🗸                                              |        |

|                      |        | MAKLUMAT BAPA                                |                        | MAKLUMAT IBU                                 |
|----------------------|--------|----------------------------------------------|------------------------|----------------------------------------------|
| □Maklumat sama der   | ngan p | enjaga                                       | □Maklumat sama deng    | ian penjaga                                  |
| Nama                 | :      |                                              | Nama :                 |                                              |
| No KP                | :      | Cth : 560707105111                           | No KP :                | Cth : 560707105111                           |
| Warganegara          | :      | ●Ya OTidak                                   | Warganegara :          | ●Ya OTidak                                   |
| Bangsa               | :      | -Sila Pilih 🗸                                | Bangsa :               | Sila Pilih 🗸                                 |
| Pekerjaan            | :      | -Sila Pilih- 🗸                               | Pekerjaan :            | Sila Pilih 🗸                                 |
| Maklumat Tambahan    | :      | OOKU<br>OMeninggal Dunia<br>®Tidak berkaitan | Maklumat Tambahan :    | ⊂OKU<br>⊖Meninggal Dunia<br>®Tidak berkaitan |
| No. Kad OKU          | :      |                                              | No. Kad OKU :          |                                              |
| Jenis Ketidakupayaan | :      | -Sila Pilih- 🗸                               | Jenis Ketidakupayaan : | -Sila Pilih-                                 |

13. Sila lengkapkan **Maklumat Pendapatan Keluarga** di ruangan yang disediakan dan klik butang (**SETERUSNYA**).

Peringatan.

- a. Sila pastikan anda mengisi **SEMUA** maklumat yang terdapat di bahagian ini.
- b. Sila masukkan ANGKA sahaja diruang yang disediakan.
- c. Pendapatan kasar disini bermaksud pendapatan, elaun dan lain-lain pendapatan sebelum berlaku sebarang potongan seperti potongan pinjaman rumah, kenderaan, pinjaman peribadi dan lain-lain potongan.
- d. Bagi yang **bekerja sendiri** atau **tidak mempunyai penyata pendapatan/slip gaji,** sila isikan borang yang dilampirkan dan disahkan oleh penghulu mukim atau pegawai kerajaan dari kumpulan pengurusan dan professional.
- e. Slip gaji atau borang pengesahan yang lengkap diisi perlu dibawa bersama semasa menduduki UKKM.

| MAKLUMAT PENDAPATAN KELUARGA |                                       |                                           |  |  |  |  |
|------------------------------|---------------------------------------|-------------------------------------------|--|--|--|--|
| Bapa/ Penjaga (RM):          | 0<br>(cth:1500.00)                    | Ibu/ Penjaga (RM) : 0<br>( cth :1500.00 ) |  |  |  |  |
| Bilangan Tanggungan :        | ( termasuk ibu bapa/penjaga pelajar ) | Jumlah Pendapatan(RM) 0                   |  |  |  |  |
|                              | SEBELUM                               | SETERUSNYA                                |  |  |  |  |

### 14. Sila lengkapkan Maklumat Pilihan Program dan MRSM.

### Peringatan.

- a. Calon boleh memilih sehingga **5 pilihan program dan MRSM**.
- b. Program yang dipilih boleh berbeza antara satu sama lain.
- c. MRSM yang disenaraikan adalah MRSM yang menawarkan program yang dipilih.

| PILIHAN PROGRAM DAN MRSM     |                                      |                                 |            |  |  |  |  |
|------------------------------|--------------------------------------|---------------------------------|------------|--|--|--|--|
| ama : MOHD HAZRAT BIN ISMAIL |                                      |                                 |            |  |  |  |  |
| lo. Kad Penç                 | genalan : 081130065503               |                                 |            |  |  |  |  |
| PILIHAN                      | PROGRAM                              | MRSM                            |            |  |  |  |  |
| 1                            | PROGRAM PREMIER                      | MRSM PASIR SALAK, PERAK         | Edit Hapus |  |  |  |  |
| 2                            | PROGRAM ULUL ALBAB                   | MRSM KEPALA BATAS, PULAU PINANG | Edit Hapus |  |  |  |  |
| 3                            | PROGRAM IB-MIDDLE YEAR PROGRAM (MYP) | MRSM BALIK PULAU, PULAU PINANG  | Edit Hapus |  |  |  |  |
|                              | -Sila pilih                          |                                 |            |  |  |  |  |

# 15. Sila lengkapkan **Maklumat Pilihan Pusat Ujian** dan klik butang (**SETERUSNYA**). *Peringatan.*

- a. Sila pilih pusat ujian yang disediakan.
- b. Pilihan MRSM dan pusat ujian adalah tidak berkaitan. Anda boleh mana-mana pusat ujian yang disedaikan.
- c. Bilangan calon bagi setiap pusat ujian adalah terhad.

|                                                                                                    |            | PILIHAN PUSAT UJIAN |  |  |  |  |
|----------------------------------------------------------------------------------------------------|------------|---------------------|--|--|--|--|
| MAKLUMAN :<br>1. Pihak MARA akan memaklumkan calon melalui Sistem Pesanan Ringkas (SMS) untuk Semakan Pusat Ujian UKKM/ Ulul Albab |            |                     |  |  |  |  |
| Negeri :                                                                                                    | Sila Pilih | ~                   |  |  |  |  |
| Pusat Ujian :                                                                                                    |            | ~                   |  |  |  |  |
| Tarikh - Masa Ujian :                                                                                                    |            | ~                   |  |  |  |  |
|                                                                                                    | <b>`</b>   |                     |  |  |  |  |
|                                                                                                    |            | SEBELUM SETERUSNYA  |  |  |  |  |

16. Di bahagian Perakuan, sila pastikan pemohon menandakan ✓ di bahagian pengakuan pemohon dan pegakuan Ibu bapa/penjaga bagi mengesahkan semua maklumat yang dimasukkan adalah benar dan klik (<u>Hantar</u>).

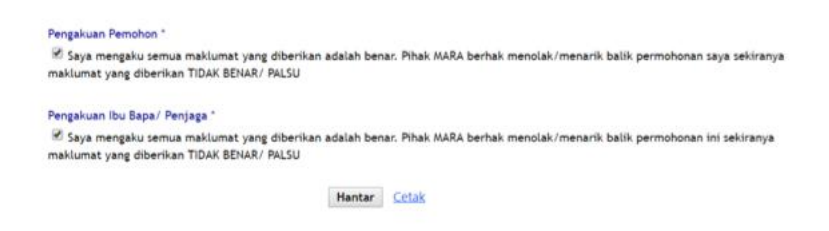

17. Satu mesej akan dipaparkan menandakan permohonan telah berjaya dihantar.

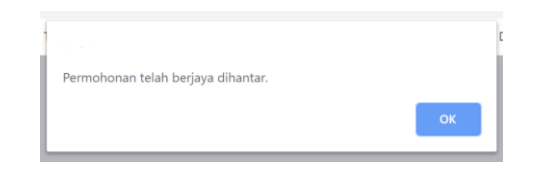

- 18. Sila klik (<u>Cetak</u>) bagi mencetak borang yang telah lengkap diisi.
- 19. Sila klik tetikus kanan dan pilih 'Print' untuk dicetak.
- 20. Sila klik pada pautan (Log Keluar) setelah selesai semua proses.
- 21. Bagi menyemak semula maklumat permohonan, sila masukkan nombor kad pengenalan dan kata laluan di laman log masuk. Daftar pengguna hanya perlu dibuat sekali sahaja.

## MAKLUMAT TAMBAHAN

### UJIAN KECENDERUNGAN KEMASUKAN KE MRSM (UKKM)

- 1. Tempoh UKKM adalah selama 2 jam merangkumi 4 subjek.
- 2. UKKM akan dijalankan pada hujung minggu di pusat ujian yang dinyatakan dalam sistem permohonan.
- 3. UKKM akan diadakan di antara bulan September hingga Disember 2020.
- 4. Sila bawa bersama salinan kad pengenalan dan salinan sijil kelahiran pemohon, borang pengesahan pendapatan (jika perlu), borang pengesahan FELDA (jika perlu) dan slip menduduki UKKM.
- 5. Pemohon akan dimaklumkan berkaitan UKKM melalui SMS dan pemohon diminta untuk menyemak maklumat tersebut melalui sistem semakan.

Sebarang pertanyaan atau maklumbalas boleh emel kepada pengambilanmrsm@mara.gov.my

### **BORANG PENGESAHAN PENDAPATAN**

(BAPA/PENJAGA DAN PASANGAN YANG TIDAK MEMPUNYAI SLIP GAJI / PENYATA PENDAPATAN)

1. Saya \_\_\_\_\_

No MyKad : \_\_\_\_\_\_ mengaku bahawa sumber pendapatan bulanan

saya dan pasangan saya adalah seperti pecahan di bawah:

|      | BAPA / PENJAGA                  |                    | PASANGAN |                                 |                    |  |
|------|---------------------------------|--------------------|----------|---------------------------------|--------------------|--|
| Siri | Sumber Pendapatan               | Pendapatan<br>(RM) | Siri     | Sumber Pendapatan               | Pendapatan<br>(RM) |  |
| a.   | *Pekerjaan:                     |                    | a.       | *Pekerjaan:                     |                    |  |
| b.   | Pencen:                         |                    | b.       | Pencen:                         |                    |  |
| C.   | **Bantuan bulanan/JKM/Zakat     |                    | C.       | **Bantuan bulanan/JKM/Zakat     |                    |  |
| d.   | **Sewaan/Dividen/Hasil/Hartanah |                    | d.       | **Sewaan/Dividen/Hasil/Hartanah |                    |  |
| e.   | Lain-Lain Pendapatan            |                    | e.       | Lain-Lain Pendapatan            |                    |  |
|      | Jumlah Pendapatan               |                    |          | Jumlah Pendapatan               |                    |  |

\*Sila nyatakan Jenis Pekerjaan dengan jelas seperti berniaga runcit, pemborong, Pengarah Syarikat dan sebagainya \*\* Potong yang tidak berkenaan

Saya mengaku bahawa pendapatan isi rumah saya adalah sebanyak RM 2. (Jumlah pendapatan bapa/penjaga dan pasangan) seperti yang tersebut di atas adalah betul dan benar.

Tandatangan @ Cap Ibu Jari : Nama & No KP : Tarikh :

### PENGESAHAN

Saya dengan ini mengesahkan bahawa pendapatan yang dinyatakan di atas adalah munasabah dan benar, berdasarkan pengetahuan saya.

Tandatangan dan cop rasmi Nama & No KP :\_\_\_\_\_ Jawatan : Tarikh :

Catatan: Pengesahan boleh dibuat sama ada oleh Pegawai Kerajaan Kumpulan Pengurusan dan Profesional / Penghulu / Ketua Kampung.

<sup>\*</sup> Pemohon yang didapati memberikan maklumat tidak benar atau palsu, boleh disabitkan kesalahan di bawah Seksyen 193 Kanun Keseksaan (Akta 574) dan boleh dikenakan hukuman penjara tidak lebih daripada 3 tahun dan juga boleh dikenakan denda atau kedua-duanya sekali.